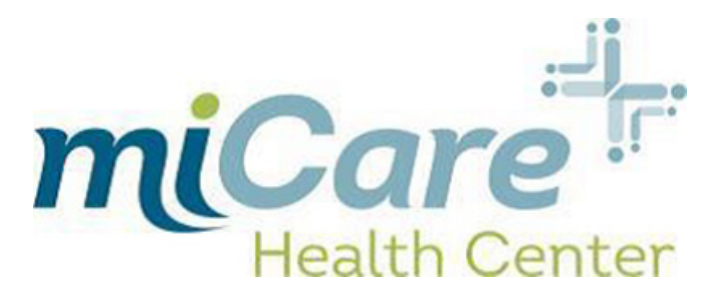

## To Register for the miCare Patient Portal

Go to miCareHealthCenter.com.

Select **Login** in the top right hand corner.

- 1. Select your state and employer.
- 2. Select **Schedule an Appointment Online**
- 3. Select **Pre-Register** in the bottom, right-hand corner.
- 4. Enter your information.
- 5. In 24-48 business hours you will receive an email with login information for the patient

You can also access the Patient Portal directly by going to <a href="https://health.healow.com/miCare">https://health.healow.com/</a> miCare

## **Scheduling an Appointment**

## **Through Patient Portal**

Go to **miCareHealthCenter.com** Select **Login** in the top right hand corner Enter Username and Password

- 1. Select your state and employer
- 2. Select Schedule An Appointment Online
- 3. Enter username and password
- 4. Select Appointments in the left-hand panel
- 5. Select New Appointment
- 6. Select required fields Facility  $\rightarrow$  Provider  $\rightarrow$  Visit Type  $\rightarrow$  Specific Reason for Visit
- 7. Select Date From (earliest day you would like to be seen) (Not Required)
- 8. Select Preferred Time of day (Not Required)
- 9. Select Search
- 10. Find Date and Time that work and select Schedule
- 11. Confirm appointment

## **Through Customer Service Line**

- 1. Call **1.866.888.8035** to schedule an appointment with a Customer Service Representative
  - a. If the appointment is for outside labs please bring in lab order
  - b. If you are calling to schedule a procedure please contact the clinic directly